# How to Sign Up for E-Refunds

1. Log into MyLTC at <u>www.gotoltc.edu/myltc</u> using your Student ID and Password

| MLTC                                                                                                    |                                                                                                    |                                                                     |                                                  | MYLIGHUNE | CTO HOU SEC |
|----------------------------------------------------------------------------------------------------|----------------------------------------------------------------------------------------------------|---------------------------------------------------------------------|--------------------------------------------------|-----------|-------------|
| Main Menu                                                                                                    |                                                                                                    |                                                                     |                                                  |           | _           |
| Sign On<br>User ID                                                                                                    | Welcome to My LTC<br>My LTC now includes a center for with<br>Sign On to My LTC at the left to arcset | natever online service you may need a:<br>ss your center lodavi     | : a Student, Faculty or Staff member             |           |             |
| Password<br>Sign In                                                                                                    | What will you find in your center?                                                                    |                                                                     | D FMDIAVES CENTER                                |           |             |
| Student Sign On Assistance                                                                                                    | <ul> <li>View Your Personal Information</li> </ul>                                                    | Enter Grades                                                        | <ul> <li>Update Your Personal Info</li> </ul>    |           |             |
| Need to create a password?                                                                                                    | <ul> <li>Register for Classes</li> </ul>                                                              | ► View Your Schedule                                                | View Your Benefits Summary                       |           |             |
| Forgot your password or want to change it?                                                                                                    | View Account Summary     Pay Your Tuition                                                             | <ul> <li>View and Print Class Rosters</li> <li>Gradebook</li> </ul> | View Your Paycheck     View Voluntary Deductions |           |             |
| 24/7 Help Desk Support                                                                                                    | View Grades                                                                                           |                                                                     | View Certification Info                          |           |             |
| Forgot your password or need help with My LTC?<br>Please contact the 24/7 Help Desk;<br>Call Ed. #61767 from campus<br>Call toll-free 877.44MYLTC (877.446 9582) from | Request Transcripts  Looking for the LTC email login? Cliv                                            | ck here                                                             | and more                                         |           |             |

#### 2. Click on the Student Center link under the Self Service Menu

| MY LTC LTC Financial Aid Forms LTC Online Databases                                                                                                    |     |                                                                                                    |                                    |
|----------------------------------------------------------------------------------------------------|-----|----------------------------------------------------------------------------------------------------|------------------------------------|
| Self Service Menu                                                                                                    | Ø - | Student Welcome                                                                                                    | Ø -                                |
| - <u>Student Center</u><br>- <u>Create Alternate User ID</u>                                                                                                    |     | My LTC now includes a Student Center!<br>Simply select Student Center from the Self Senice Menu to the left to utilize the enhancements listed below!                                                                                                    |                                    |
| Change Password                                                                                                    | 0 - | 11 STUDENT CENTER                                                                                                    |                                    |
| This is optional.<br>It is provided to allow you to change your<br>password periodically for increased security.<br>Password requirements:<br>• Must be at least 7 characters<br>• Must contain upper and lower case characters<br>• Must contain at least 1 numeral<br>• Cannot reuse any of your previous 4 passwords<br>• Cannot use your User ID |     | View Your Personal Information Register for Classes View Your Financial Aid View Account Summary Pay Your Tuition View Grades Request Transcripts Has your name or address changed recently? Need to update your phone number or email address? <u>Click here</u> to update Explorer 5.5. or higher is required) | your personal info (Note: Internet |
|                                                                                                    |     | 24/7 Help Desk Support                                                                                                    | 8 E                                |
| Old password New password Confirm new password Need Help? Submit Cancel                                                                                                    |     | Forgol your password or need help with My LTC?<br>Please contact the 24/7 Help Desk:<br>Call Edt #51767 from campus<br>Call tol-free 877 44M/TLC (877.446.9582) from<br>anywhere or use <u>Online Support</u>                                                                                                    |                                    |

3. Under the Finances Section, click on the eAccount Management link

You will be redirected to LTC's E-Account Management secure website.

4. Use your same Student ID and Password to login to your E-Account Management page.

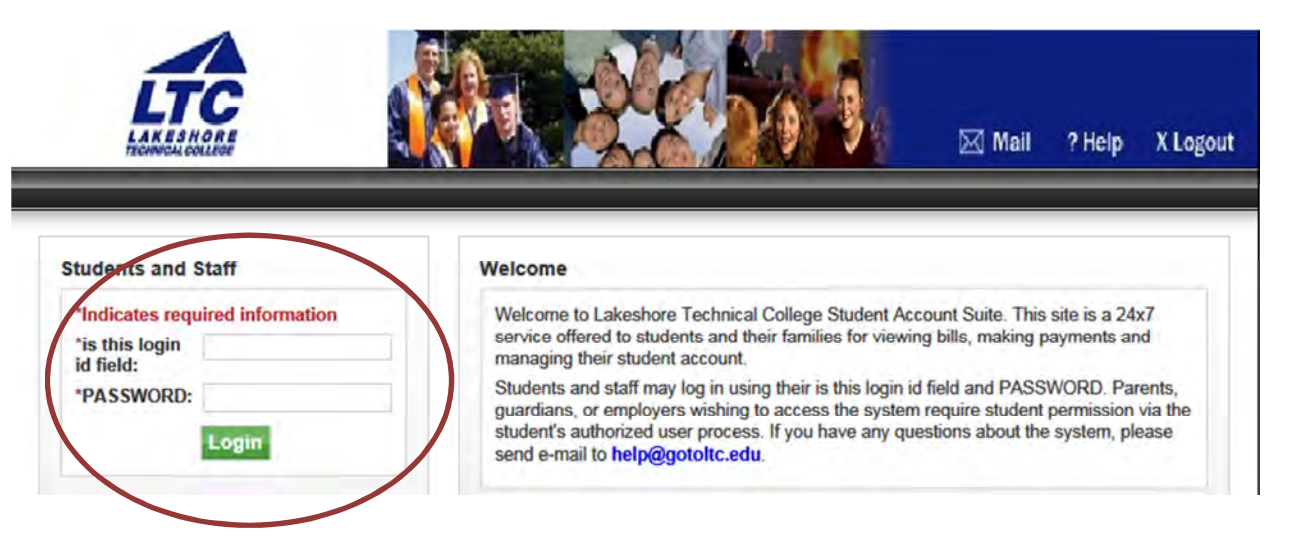

5. Once logged in you will see options along the top of your screen to enroll or manage all of your LTC E-Account information. Click on eRefunds.

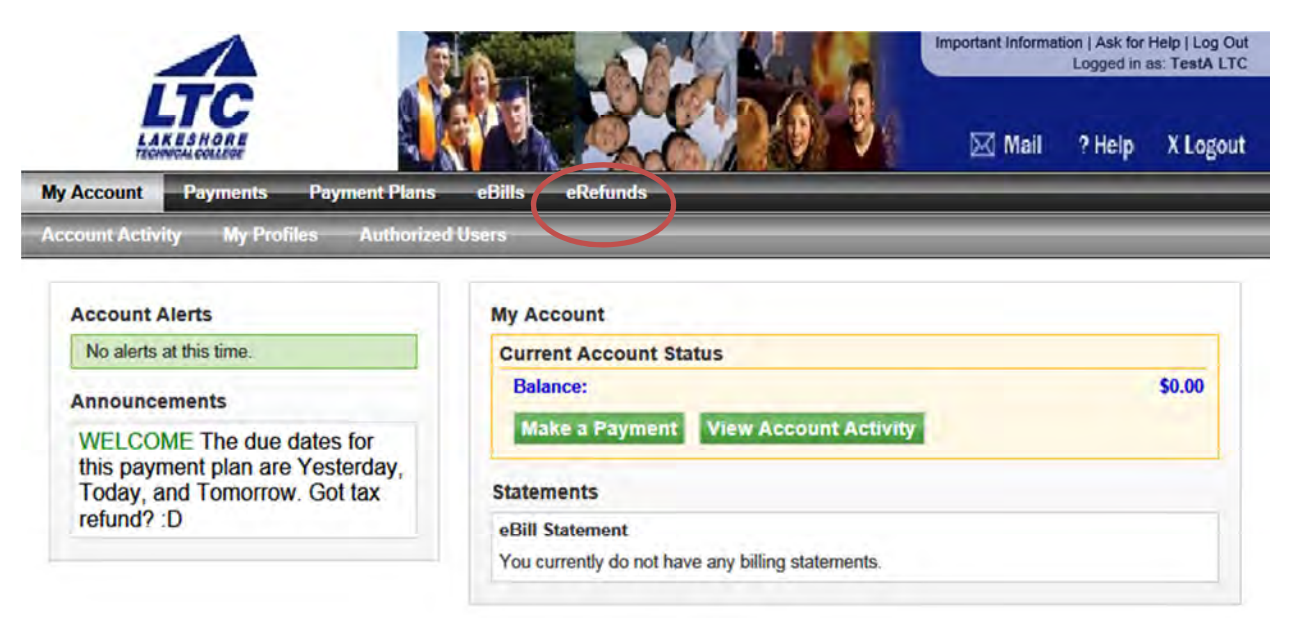

6. Click on Set up Account link

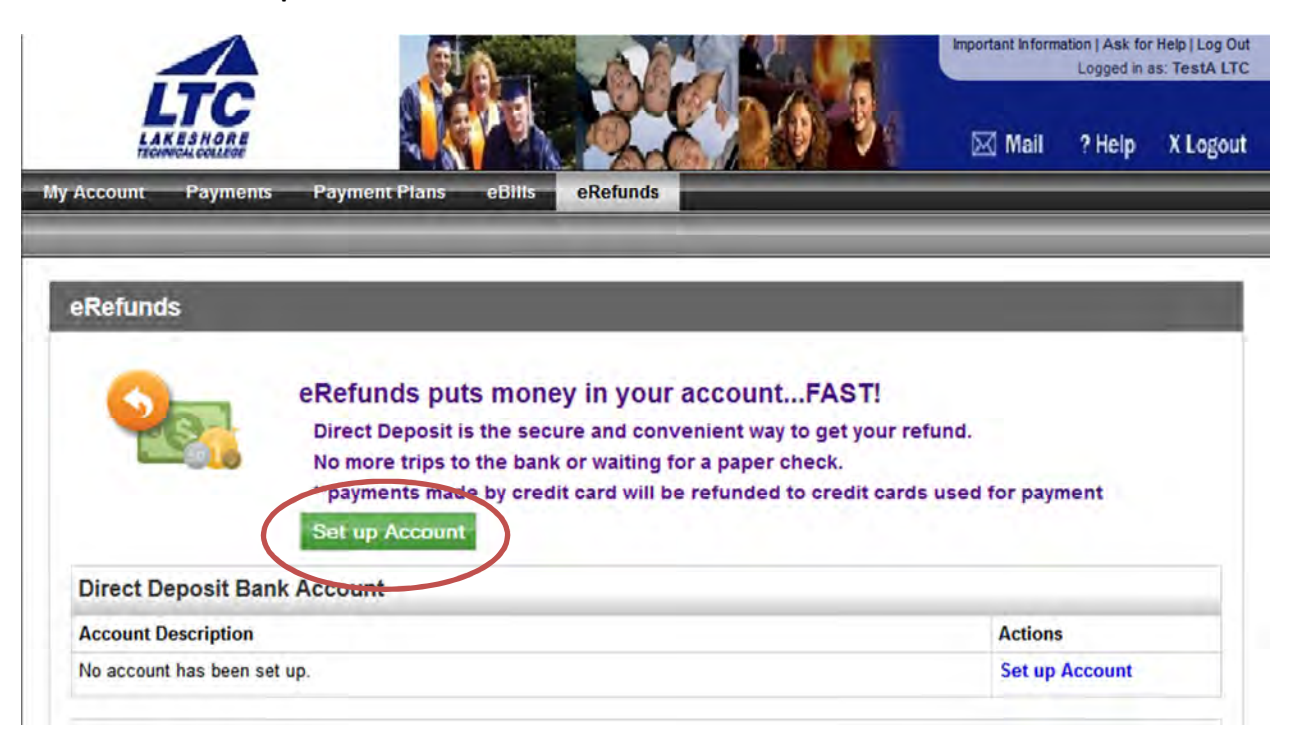

## 7. Complete all of the fields and click the Continue Button

| Set Up Refund Account                      |                                                              | 3    |
|--------------------------------------------|--------------------------------------------------------------|------|
| Account Information                        |                                                              |      |
| *Indicates required fields                 |                                                              |      |
| Personal accounts only. No corporate accou | nts, i.e. credit cards, home equity, traveler's checks, etc. |      |
| Account type:                              | Savings -                                                    |      |
| Routing number:<br>(View example)          | 075904856                                                    |      |
| 'Account number:                           | 123456                                                       |      |
| *Confirm account number:                   |                                                              |      |
| Billing Information                        |                                                              |      |
| "Name on account:                          | Jane Doe Smith                                               |      |
| Check here for an international address    |                                                              |      |
| Billing address:                           | 1290 North Avenute                                           |      |
| Billing address line two:                  |                                                              |      |
| 'City:                                     | Cleveland                                                    |      |
| State/Province:                            | Wisconsin (WI)                                               | 3 H. |
| "Postal code:                              | 53015                                                        |      |
| *Save payment method as:                   | Savings                                                      |      |

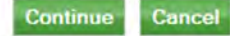

## 8. Read and Agree to the Terms and Conditions than click Continue

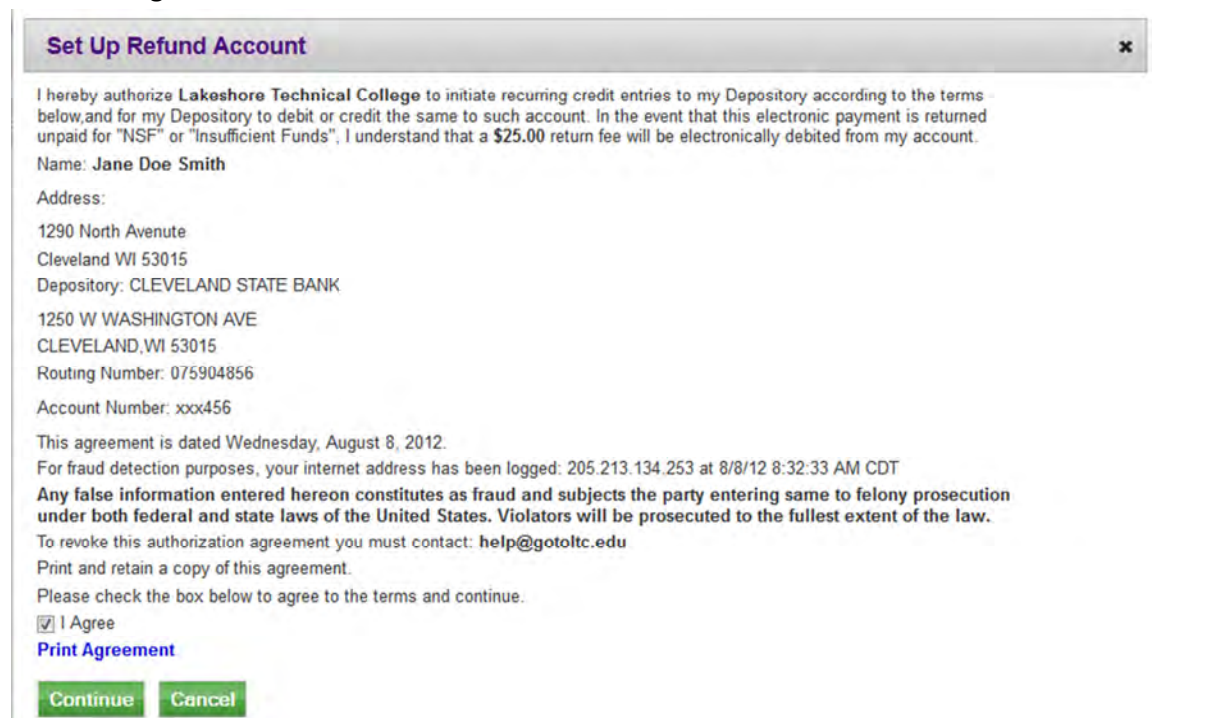

#### 9. Finished

| Refunds           |                                                                                                    |                                                                                        |
|-------------------|----------------------------------------------------------------------------------------------------|----------------------------------------------------------------------------------------|
| Your new ACH refu | nd account has been saved.                                                                                                    |                                                                                        |
| <u>.</u>          | eRefunds puts money in your accound<br>Direct Deposit is the secure and convenient we<br>No more trips to the bank or waiting for a paper<br>**payments made by credit card will be refunded | ntFAST!<br>ray to get your refund.<br>er check.<br>ed to credit cards used for payment |
| Direct Deposit B  | ank Account                                                                                                    |                                                                                        |
| Direct Deposit B  | ank Account                                                                                                    | Actions                                                                                |
|                   |                                                                                                    | C IN LP                                                                                |